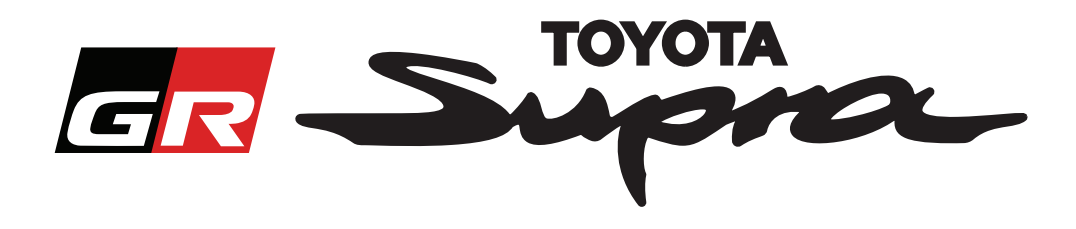

# Οδηγός αίτησης παραγγελίας για ενεργοποίηση χάρτη για το Toyota Supra

Αυτός ο οδηγός εξηγεί πώς να κάνετε αιτήσεις παραγγελίας για την ενεργοποίηση χάρτη του Supra σας. Ο αριθμός VIN σας θα απαιτηθεί. Επομένως, παρακαλείστε να τον έχετε εύκαιρο. Μπορείτε να ξεκινήσετε την αίτηση παραγγελίας για ενεργοποίηση χάρτη επισκεπτόμενοι την ιστοσελίδα www.supramapactivation.com.

Επιλέξτε τη νλώσσα σας

#### Πώς να κάνετε εγγραφή

Η ακόλουθη οθόνη θα εμφανίζεται στην ιστοσελίδα www.supramapactivation.com:

Κάνετε κλικ για να δημιουργήσετε ένα λογαριασμό

Κάνετε κλικ στην επιλογή "Register" (Εγγραφή) αν είστε νέοι χρήστες. Διαφορετικά, συνδεθείτε στην ιστοσελίδα με τα διαπιστευτήρια σας.

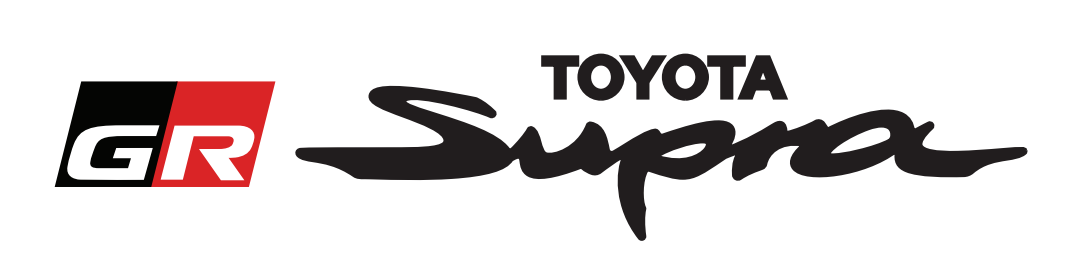

Αφού κάνετε κλικ στην επιλογή "Register" (Εγγραφή), θα εμφανιστεί η ακόλουθη οθόνη. Παρακαλώ συμπληρώστε τη φόρμα σύμφωνα με τις οδηγίες παρακάτω:

### Εγγραφή

| Για εγγραφή, παρακαλώ συμπληρώστε          | την ακόλουθη φόρμα και πατήστε Υποβολή.               |                                                      |
|--------------------------------------------|-------------------------------------------------------|------------------------------------------------------|
| * Юлоћа                                    |                                                       |                                                      |
| Όνομα εταιρείας                            |                                                       |                                                      |
| <ul> <li>Αναγνωριστικό χρήστη</li> </ul>   |                                                       | Δεν υπάρχουν καθόλου περιορισμοί στο<br>συνχοονισμός |
| * Συνθηματικό                              |                                                       | με άλλα συστήματα της Toyota                         |
| <ul> <li>Επανάληψη συνθηματικού</li> </ul> |                                                       |                                                      |
| * Οδός                                     |                                                       |                                                      |
| Οδός 2                                     |                                                       |                                                      |
| <ul> <li>Πόλη</li> </ul>                   |                                                       |                                                      |
| <ul> <li>Ταχυδρομικός κώδικας</li> </ul>   |                                                       |                                                      |
| Περιοχή                                    |                                                       |                                                      |
| <ul> <li>Επιλέξτε μια χώρα</li> </ul>      |                                                       |                                                      |
| <ul> <li>Τηλέφωνο</li> </ul>               |                                                       |                                                      |
| <ul> <li>Διεύθυνση email</li> </ul>        |                                                       |                                                      |
|                                            | ~                                                     |                                                      |
| * Entreçte apotipopevil Armood             |                                                       | Συμπληρώστε όλα τα<br>απαραίτητα πεδία               |
| 📃 Έχω διαβάσει και συμφωνώ με τη δ         | ιακήρυξη για την προστασία της ιδιωτικής ζωής.        |                                                      |
| УПОВОЛН                                    |                                                       | Επιλέξτε αυτό το κουτί για να παραδεχτείτε           |
|                                            | Κάνετε κλικ για να<br>ολοκληρώσετε την<br>εγγραφή σας | διακήρυξη περί προστασίας της ιδιωτικής<br>ζωής      |

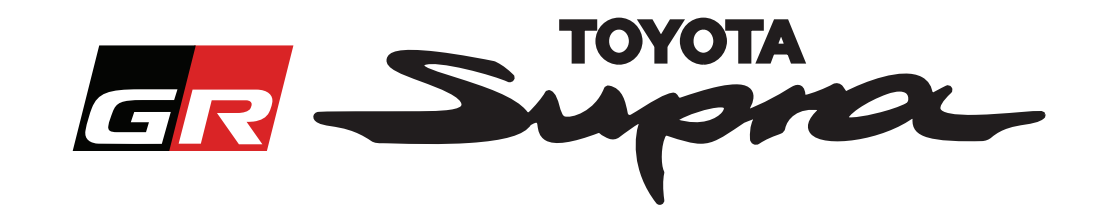

Το ακόλουθο μήνυμα θα εμφανίζεται αν η εγγραφή σας ήταν επιτυχής:

## Η εγγραφή σας ήταν επιτυχής

Σας ευχαριστούμε. Η εγγραφή σας ήταν επιτυχής. Θα οδηγηθείτε τώρα στη σελίδα σύνδεσης.

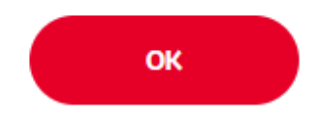

Θα λάβετε επίσης ένα e-mail με το ακόλουθο μήνυμα, επιβεβαιώνοντας την εγγραφή σας:

 Ενεργοποίηση χάρτη για το Supra: Εγγραφή

 noreply@toyota-tech.eu

 Αγαπητέ/ή

 Σας ευχαριστούμε που κάνατε εγγραφή στην πύλη ενεργοποίησης χάρτη Supra. Μπορείτε να κάνετε σύνδεση στην ακόλουθη σελίδα: www.supramapactivation.com

 Τα στοιχεία σύνδεσής σας είναι: \_\_\_\_\_\_\_\_\_\_. Αν έχετε ξεχάσει το συνθηματικό σας, μπορείτε να το επαναφέρετε στην ακόλουθη σελίδα: <a href="https://www.toyota-tech.eu/Navigation/Supra/ForgotPassword">https://www.toyota-tech.eu/Navigation/Supra/ForgotPassword</a>.

 Με φιλικούς χαιρετισμούς
 Η δικτυακή ομάδα της ενεργοποίησης χάρτη Supra

×

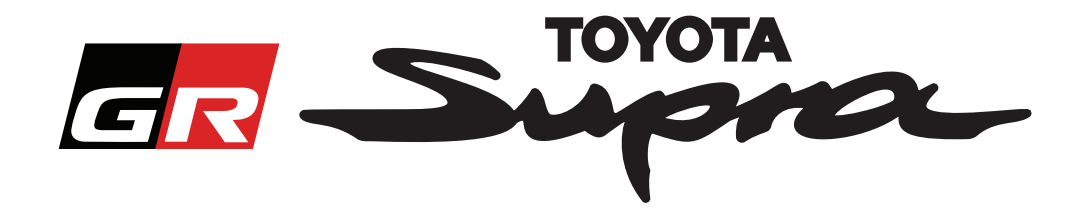

### Πώς να παραγγείλετε

Μεταβείτε στη σελίδα εισόδου: www.supramapactivation.com:

| GR Supra                                                                                                    | ΘΕλληνικά -                       |
|----------------------------------------------------------------------------------------------------|-----------------------------------|
| Ενεργοποίηση χάρτη για το Supra<br>Ο Κάνετε λήψη του Οδηγού εκπαίδευσης ενεργοποίησης & Συχκών ερωτήσεων                                  | ,                                 |
| Αναγνωριστικό χρήστη                                                                                                    |                                   |
| Συνθηματικό                                                                                                    |                                   |
| Ξεχάστε το συνθηματικό σος:<br><u> ΥΠΟΒΟΛΗ</u><br><u> ΕΠΤΡΑΦΗ</u>                                                                         |                                   |
| Περακολά αφε, τώστε λίγο χρόνο για να δείτε τη Νομική γνωστοποίηση σχετικ τις τη συλλογ<br>Βεδομένου.<br>Πορθαλί ποι Νομικέ, "κοποιοίοση: |                                   |
| Αποποίροη ευθυνών Επικούλ νία Νομική γκωστοποίηση Διακήριξη για την                                                                       | npoe. nola mę idumucję tudę:      |
| Κάνετε κλικ για να συνεχίσετε                                                                                                    | Συμπληρώστε τα διαπιστευτήρια σας |

**ΣΗΜΕΙΩΣΗ:** Τόσο το όνομα χρήστη όσο και το συνθηματικό διαθέτουν διάκριση πεζών-κεφαλαίων γραμμάτων

Η ακόλουθη οθόνη θα εμφανίζεται μετά από μια επιτυχή είσοδο.

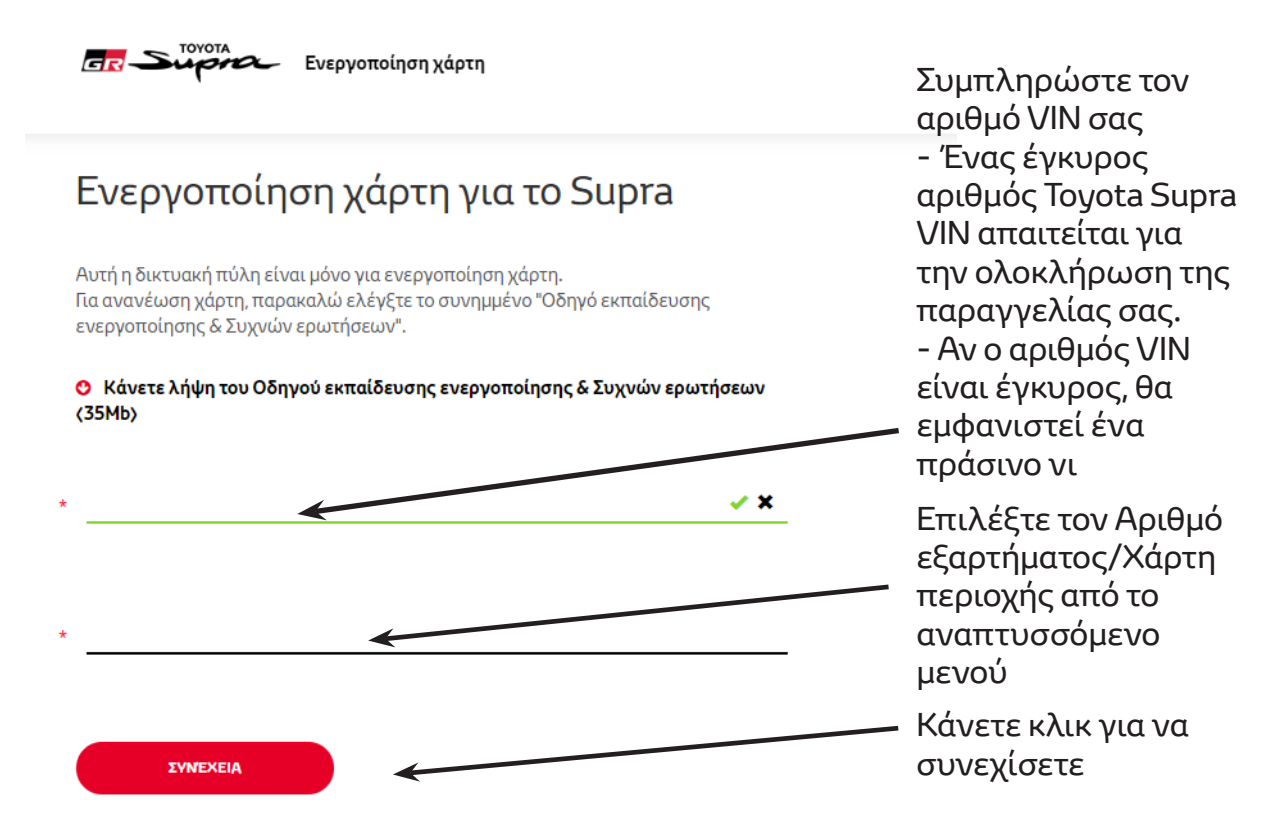

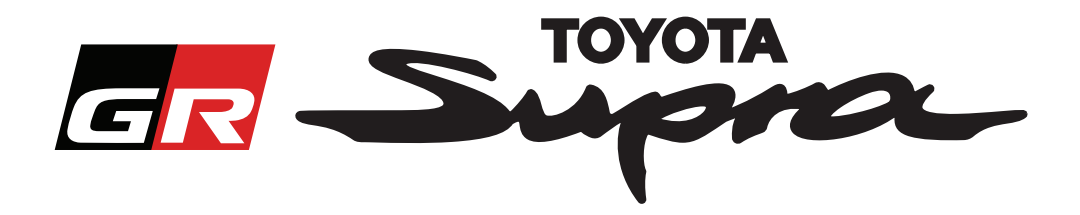

Το ακόλουθο μήνυμα θα εμφανιστεί αν μια προηγούμενη αίτηση παραγγελίας ενεργοποίηση χάρτη έχει γίνει για τον αριθμό VIN που έχει εισαχθεί:

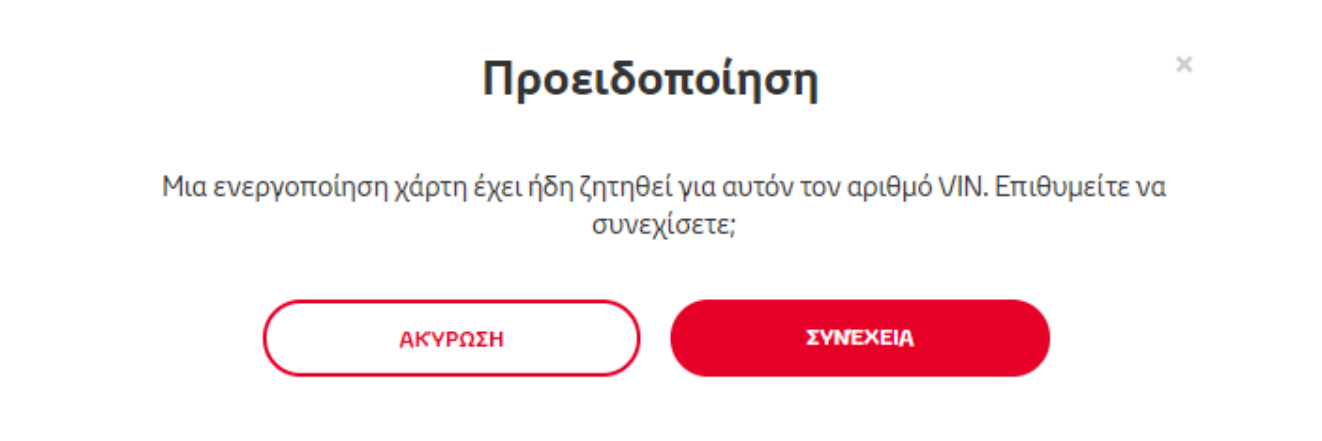

Το ακόλουθο μήνυμα θα εμφανιστεί αν επιλέξατε έναν Αριθμό εξαρτήματος για μια περιοχή που δεν ταιριάζει με την περιοχή που έχετε επιλέξει στο προφίλ σας:

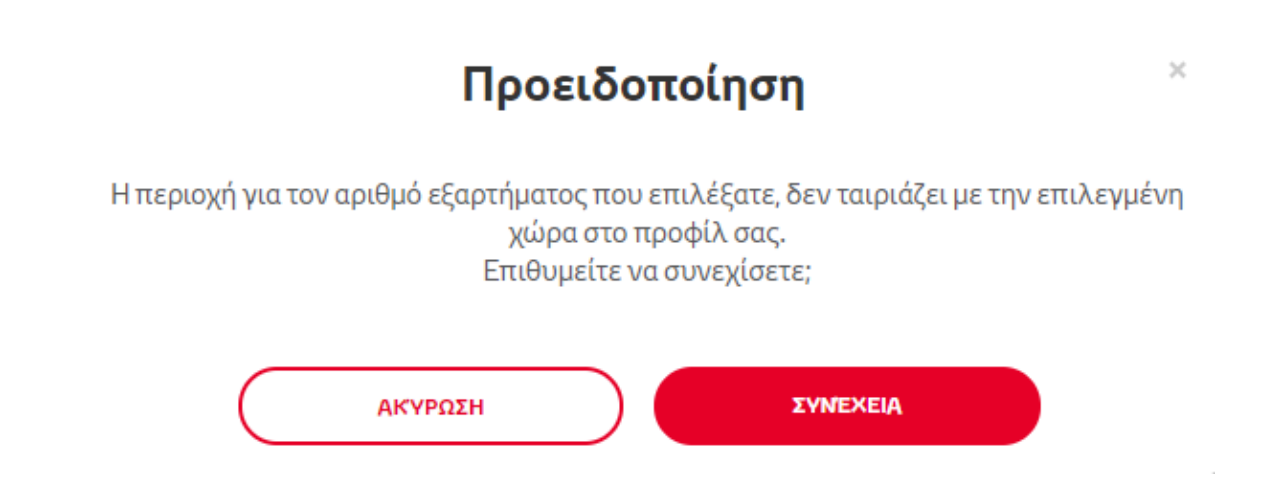

#### ΣΗΜΕΙΩΣΗ:

1. Αυτός είναι ένας ενσωματωμένος έλεγχος για να εξασφαλιστεί πως παραγγέλνετε το σωστό χάρτη για την περιοχή σας. Παρ όλα αυτά, οι πωλητές λιανικής είναι ελεύθεροι να επιλέξουν το χάρτη περιοχής της επιλογής τους, ανάλογα με την αίτηση του πελάτη.

2. Η ενεργοποίηση χάρτη είναι δωρεάν για μια περιοχή. Επιπρόσθετοι χάρτες περιοχής είναι διαθέσιμοι με πληρωμή.

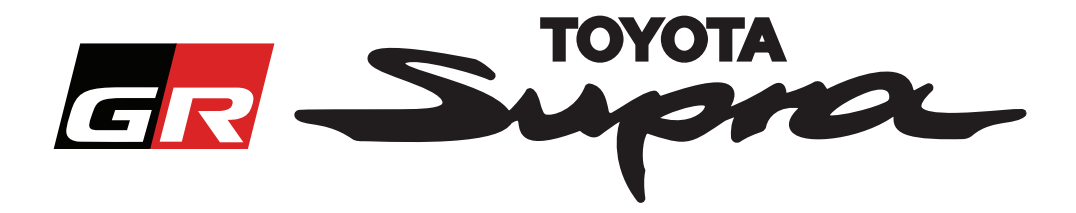

Αφού κάνετε κλικ στην επιλογή "Continue" (Συνέχεια), θα εμφανιστεί η ακόλουθη οθόνη. Αυτή η οθόνη παρέχει μια επισκόπηση της παραγγελίας σας:

| <b>Ενεργοποίηση</b><br>Ενεργοποίηση                                                                                        | χάρτη                                             |
|----------------------------------------------------------------------------------------------------|---------------------------------------------------|
| Ενεργοποίηση χάρτ                                                                                                    | η για το Supra                                    |
| Αυτή η δικτυακή πύλη είναι μόνο για ενεργ<br>Για ανανέωση χάρτη, παρακαλώ ελέγξτε το<br>ενεργοποίησης & Συχνών ερωτήσεων". | ιοποίηση χάρτη.<br>ο συνημμένο "Οδηγό εκπαίδευσης |
| 🔮 Κάνετε λήψη του Οδηγού εκπαίδευση<br>(35Mb)                                                                              | ς ενεργοποίησης & Συχνών ερωτήσεων                |
|                                                                                                    | Αριθμός VIN:                                      |
| Σύνοψη παραγγελίας                                                                                                    | Αριθμός<br>εξαρτήματος:                           |
| ΠΙΣΩ                                                                                                    | ПАРАГГЕЛІА                                        |
|                                                                                                    |                                                   |
|                                                                                                    | Κάνετε κλικ για να<br>ολοκληρώσετε την            |
|                                                                                                    | παραγγελία σας                                    |

Το ακόλουθο μήνυμα θα εμφανίζεται αν έχει γίνει επιτυχής αίτηση ενεργοποίησης:

## Η ενεργοποίηση ζητήθηκε

×

Σας ευχαριστούμε που ζητήσατε την ενεργοποίηση χάρτη Supra. Θα λάβετε ένα e-mail επιβεβαίωσης με έναν εκτιμώμενο χρόνο στον οποίον μπορείτε να ξεκινήσετε ενεργοποίηση του χάρτη.

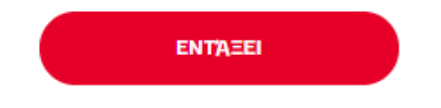

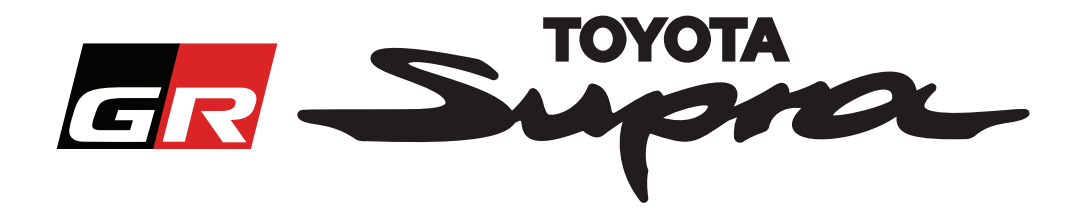

Θα λάβετε επίσης ένα e-mail με το ακόλουθο μήνυμα, επιβεβαιώνοντας την παραγγελία σας. Σε αυτό το e-mail θα βρείτε επίσης και τον εκτιμώμενο χρόνο μετά από τον οποίο θα μπορείτε να ξεκινήσετε την ενεργοποίηση:

| Ενεργοποίηση χάρτη για το Supra: Σύνοψη παραγγελίας |                                                                                                    |  |
|-----------------------------------------------------|----------------------------------------------------------------------------------------------------|--|
|                                                     | noreply@toyota-tech.eu                                                                                                    |  |
|                                                     | Αγαπητέ/ή                                                                                                    |  |
|                                                     | Επιβεβαιώνουμε πως έχουμε λάβει την παραγγελία σας για τα                                                                                                    |  |
|                                                     | Αριθμός VIN<br>Αριθμός εξαρτήματος                                                                                                    |  |
|                                                     | Θα μπορέσετε να ξεκινήσετε την ενεργοποίηση μετά από 10:45, 2019 03 18.                                                                                                    |  |
|                                                     | Αν έχετε οποιεσδήποτε απορίες για την παραγγελία σας, παρακαλώ επικοινωνήστε με την Τεχνική γραμμή υποστήριξης<br><u>https://www.toyota-tech.eu/Navigation/Supra/Hotlines</u> |  |
|                                                     | Με φιλικούς χαιρετισμούς                                                                                                    |  |
|                                                     | Η δικτυακή ομάδα της ενεργοποίησης χάρτη                                                                                                    |  |
|                                                     |                                                                                                    |  |

#### ΠΩΣ ΝΑ ΠΑΡΑΓΓΕΙΛΕΤΕ:

Για οδηγίες βήμα-βήμα για το πώς να εγκαταστήσετε τον κωδικό ενεργοποίησης χάρτη στο Supra, παρακαλώ συμβουλευτείτε το δελτίο Υπηρεσίας πριν την παράδοση (PDS).